# Catalyst 3550 Series 스위치 및 ACS 버전 4.2의 802.1x 유선 인증 컨피그레이션 예

### 목차

<u>소개</u> <u>사전 요구 사항</u> <u>요구 사항</u> <u>사용되는 구성 요소</u> <u>구성</u> <u>스위치 설정 예시</u> <u>ACS 컨피그레이션</u> <u>다음을 확인합니다.</u> <u>문제 해결</u>

### 소개

이 문서에서는 유선 인증을 위한 Cisco ACS(Access Control Server) 버전 4.2 및 RADIUS(Remote Access Dial In User Service) 프로토콜의 기본 IEEE 802.1x 컨피그레이션 예를 제공합니다.

## 사전 요구 사항

### 요구 사항

Cisco에서는 다음 사항을 권장합니다.

- ACS와 스위치 간 IP 연결 가능성을 확인합니다.
- UDP(User Datagram Protocol) 포트 1645 및 1646이 ACS와 스위치 간에 열려 있는지 확인합 니다.

### 사용되는 구성 요소

이 문서의 정보는 다음 소프트웨어 및 하드웨어 버전을 기반으로 합니다.

- Cisco Catalyst 3550 Series Switches
- Cisco Secure ACS 버전 4.2

이 문서의 정보는 특정 랩 환경의 디바이스를 토대로 작성되었습니다. 이 문서에 사용된 모든 디바 이스는 초기화된(기본) 컨피그레이션으로 시작되었습니다. 현재 네트워크가 작동 중인 경우, 모든 명령어의 잠재적인 영향을 미리 숙지하시기 바랍니다.

### 구성

#### 스위치 설정 예시

1. RADIUS 서버 및 사전 공유 키를 정의하려면 다음 명령을 입력합니다.

Switch(config)# radius-server host 192.168.1.3 key cisco123

2.802.1x 기능을 활성화하려면 다음 명령을 입력합니다.

Switch(config)# dot1x system-auth-control

Switch(config-if)# dot1x timeout tx-period

 AAA(Authentication, Authorization, and Accounting) 및 RADIUS 인증 및 권한 부여를 전역적 으로 활성화하려면 다음 명령을 입력합니다.
 참고: RADIUS 서버에서 특성을 전달해야 하는 경우 이 작업이 필요합니다. 그렇지 않으면 건 너뛸 수 있습니다.

```
Switch(config)# aaa new-model
Switch(config)# aaa authentication dot1x default group radius
awitch(Config)# aaa authorization network default group radius
Switch(Config)# aaa accounting dot1x default start-stop group radius
Switch(Config)# aaa accounting dot1x default start-stop group radius
Switch(config-if)# switchport mode acces
Switch(config-if)# switchport access vlan
Switch(config-if)# authentication port-control auto (12.2.50 SE and later)
Switch(config-if)# dot1x port-control auto (12.2.50 SE and below)
Switch(config-if)# dot1x pae authenticator (version 12.2(25)SEE and below)
Switch(config-if)# dot1x timeout quiet-period
```

#### ACS 컨피그레이션

 ACS에서 스위치를 AAA 클라이언트로 추가하려면 Network Configuration(네트워크 컨피그레 이션) > Add entry AAA client(항목 AAA 클라이언트 추가)로 이동하여 다음 정보를 입력합니 다.

IP 주소: <*IP*>공유 암호: <*key*>다음을 사용하여 인증: Radius(Cisco IOS<sup>®</sup>/PIX 6.0)

| CISCO                      |                                                    |                                                                                                    | •                                                                                                    |
|----------------------------|----------------------------------------------------|----------------------------------------------------------------------------------------------------|----------------------------------------------------------------------------------------------------|
|                            | AAA Client Hostname                                | witch                                                                                                  | You can use the wildcard asteriak (*) for an<br>other in the IP address. For example, if you<br>yant every AAA diset in your 192.168,13.1 Class                                               |
| Uper<br>Setap              | AAA Client IP Address                              | 92.168.1.2                                                                                             | C network to be represented by a single AAA<br>client entry, enter 192,168,13.* In the AAA<br>Client IP Address box,                                                                          |
| StaredDroffe<br>Components | For Chence in Planets                              | a                                                                                                    | You can define ranges within an octet of an JP<br>address. For example, if you want every AAA<br>client with an IP address between 192.168.13.12                                              |
| Ref work<br>Configuration  | Shared Secret ci                                   | scol23                                                                                                 | and 192.168.13.221 to be represented by a<br>single AAA client entry, enter 192.168.13.12-221<br>in the AAA Client IP Address box.                                                            |
| Configuration              | RADIUS Key Wrap                                    | [Beck to Top]                                                                                          |                                                                                                    |
| Configuration              | Key Encryption Key                                 |                                                                                                    | Shared Secret                                                                                                    |
| Advancestation<br>Castrol  | Message Authenticator Code Key<br>Key Input Format | ASCII      Hexadecimal                                                                                 | The Shared Secret is used to encrypt TACACS+<br>or the RADIUS AAA diant and ACS. The shared<br>secret must be configured in the AAA diant and<br>ACS identically, including case sensitivity. |
| Pastale                    |                                                    |                                                                                                    | (Back to Top)                                                                                                    |
| Validation                 | Authenticate Using R                               | ADIUS (Cisco 10S/PIX 6.0) ·                                                                            | Network Device Group                                                                                                    |
| Profiles                   | Single Connect TACACS+ AAA Clie                    | From the list, dick the name of the Network<br>Device Group (NDG) to which this AAA client<br>belongs. |                                                                                                    |
| Activity                   | Log Update/Watchdog Packets fro                    | m this AAA Client                                                                                      | Notes To enable NDGs, click Interface                                                                                                    |
| Booumentation              | Log RADIUS Tunneling Packets fro                   | Canfiguration: Advanced Options: Network<br>Device Groups.                                             |                                                                                                    |
|                            | Replace RADIUS Port info with Use                  | [Back to Top]                                                                                          |                                                                                                    |
|                            | Match Framed-IP-Address with us                    | er IP address for accounting packets from this AAA Client                                              | RADIUS Key Wrap                                                                                                    |

Network Continueation

2. 인증 설정을 구성하려면 System Configuration(시스템 구성) > Global Authentication Setup(전 역 인증 설정)으로 이동하여 Allow MS-CHAP Version 2 Authentication(MS-CHAP 버전 2 인증 허용) 확인란이 선택되었는지 확인합니다.

| abada                                                                                                    | System Configuration                                                               |                                                                                                    |
|----------------------------------------------------------------------------------------------------|------------------------------------------------------------------------------------|----------------------------------------------------------------------------------------------------|
| cisco                                                                                                    | EAP-ILS session timeout (minutes): 120                                             |                                                                                                    |
| User<br>Brisp<br>Setap<br>Setap<br>Setap<br>Setap<br>Setap<br>Setap<br>Setap<br>Setar<br>Setap<br>Setar<br>Setap | Select one of the following options for setting username during<br>authentication: | Use this page to specify settings for various suthentication protocols.  EAP Configuration  EAP-TAS  EAP-TLS  EAP  EAP-TLS  AP-SAP Recent Timeout  HS-CAAP Configuration                                                         |
| Septem<br>Cardigeration                                                                                          | LEAP<br>Allow LEAP (For Aironet only)                                              | EAP Configuration<br>EAP is a Reachine request-response protocol for arbitrary authentication information (RPC<br>2294). EAD is leaved on two of earthur restored such as URE ADD to or BADUIS and                               |
| Adventoriation<br>Castrol<br>Detabases                                                                           | EAP-MD5<br>ZAllow EAP-MD5                                                          | supports multiple "authentication" types.<br><u>Hilack to Tapi</u><br>PEAP                                                                                                    |
| Talidation                                                                                                    | AP EAP request timeout (seconds): 20                                               | PEAP is the outer layer protocol for the secure tunnel.                                                                                                    |
| Profiles                                                                                                    | MS-CHAP Configuration                                                              | Neter FEAP is a certificate-based actientication protocol. FEAP authentication can occur only after<br>you have completed the required ategs on the AES Certificate Setup page.                                                  |
| Cattor Consecution                                                                                               | Allow MS-CHAP Version 1 Authentication                                             | Alive EAP-MICHAIPV2 — Use to enable EAP-MICHAIPV2 within this PEAP authentication. Enable this protocol for any repository that supports MS-CHAIPV2, such as Microsoft AD, and the ACS Internal Detabase.                        |
|                                                                                                    | Allow MS-CHAP Version 2 Authentication     Bet to Help                             | <ul> <li>Allow EAP-CTC — Use to enable EAP-GTC within Cisco FEAP authentication. Enable this protocol to<br/>support any distabase that supports PAP, including LOAP, OTP Servers, and the ACS External<br/>Database.</li> </ul> |
|                                                                                                    |                                                                                    | • Allow Doubure Validation Use to enable the DPAD (PAD-TIV) perform for conture validation of                                                                                                    |

 사용자를 구성하려면 메뉴에서 User Setup(사용자 설정)을 클릭하고 다음 단계를 완료합니다. 사용자 정보 Network-Admin *<username>을 입력합니다*.Add/Edit를 클릭합니다.Real Name: Network-Admin *<*descriptive name>*을 입력합니다*.설명을 추가합니다. *<원하는 항목* Password Authentication: ACS Internal Database(비밀번호 인증: ACS 내부 데이터베이스) 를 선택합니다.비밀번호를 입력합니다. ....... *<password>*.비밀번호를 확인합니다: *<password>*.Submit(제출)을 클릭합니다.

|                                                     | User Setup                                                                                                    |           |          |                                                                                                    |
|-----------------------------------------------------|----------------------------------------------------------------------------------------------------|-----------|----------|----------------------------------------------------------------------------------------------------|
| CISCO                                               | User: Network-Admin (New User)                                                                                                    |           |          | Calibach     Chent IP Address Assignment     Advanced Settings                                                                                                    |
| Settop                                              | C Account Disabled                                                                                                    |           |          | Hetmork Access Restrictions     Hax Sensions     Unact Outlan                                                                                                    |
| Co Shareditoffe                                     | Supplementary User Info ?                                                                                                    |           |          | Account Disable     Control Advanced JAACS+ Settings     Advanced JAACS+ Settings     TACACS+ Control                                                                                                    |
| Network<br>Configuration<br>System<br>Configuration | Real Name<br>Description                                                                                                    |           |          | 1ACAC5 + Enable Parameter<br>1ACAC5 + Onebic Parameter<br>1ACAC5 + Onebic Announced Authorization<br>1ACAC5 + Shell Cannon Authorization<br>Command Authorization for Herbook Device Management Applications<br>1ACAC5 + Unknown Services                               |
| Configuration                                       |                                                                                                    | car Satun |          | EIT FACIUS Automutes     Additus Yender Societas     Time Bound Alternate Group                                                                                                    |
| Contrast User                                       | Password Authentication:<br>ACS Internal Database<br>CiscoSecure PAP (Also used for CHAP/MS-CHAP/ARAP, if<br>the Separate field is not checked.) |           |          | Account Disabled Status<br>Select the Account Disabled check box to disable this account; dear the check box to enable<br>the account.<br>[Back to Tap]<br>Deleting a Username                                                                                          |
| Validation<br>Network Access<br>Postiec             |                                                                                                    |           | ìf<br>.) |                                                                                                    |
| Calese<br>Documentation                             | Password<br>Confirm<br>Password                                                                                                    | ••••••    |          | The Delete button appears only when you are editing an existing user account, not when<br>you are adding a ner user account. To delete the current user account from the database,<br>disk bedter, when asked to confirm your action, disk <b>CK</b> .<br>[Back to Too] |
|                                                     | Separate (CHAP/MS-CHAP/ARAP)                                                                                                    |           |          | Supplementary User Info                                                                                                    |

# 다음을 확인합니다.

<u>아웃풋 인터프리터 툴(등록</u> 고객 전용)은 특정 show 명령을 지원합니다. show 명령 출력의 분석을 보려면 아웃풋 인터프리터 툴을 사용합니다.

컨피그레이션이 제대로 작동하는지 확인하려면 다음 명령을 입력합니다.

- dot1x 표시
- show dot1x 요약
- show dot1x 인터페이스
- show authentication sessions interface <interface>
- show authentication interface <interface>

Switch(config)# **show dot1x** 

Sysauthcontrol Enabled Dot1x Protocol Version 3

Switch(config)# show dot1x summary

Interface PAE Client Status

Fa0/4 AUTH

Switch(config)# show dot1x interface fa0/4 detail

Dot1x Info for FastEthernet0/4

PAE = AUTHENTICATOR PortControl = FORCE\_AUTHORIZED ControlDirection = Both HostMode = SINGLE\_HOST QuietPeriod = 5 ServerTimeout = 0 SuppTimeout = 30 ReAuthMax = 2 MaxReq = 2 TxPeriod = 10

# 문제 해결

이 섹션에서는 컨피그레이션 문제를 해결하기 위해 사용할 수 있는 debug 명령을 제공합니다.

**참고**: debug 명령<u>을</u> 사용하기 전에 Debug 명령에 대한 중요 정보**를** 참조하십시오.

- 모두 dot1x 디버그
- 모든 인증 디버그
- debug radius(디버그 레벨에서 radius 정보 제공)
- debug aaa authentication (debug for authentication)
- debug aaa authorization(권한 부여를 위한 디버그)

이 번역에 관하여

Cisco는 전 세계 사용자에게 다양한 언어로 지원 콘텐츠를 제공하기 위해 기계 번역 기술과 수작업 번역을 병행하여 이 문서를 번역했습니다. 아무리 품질이 높은 기계 번역이라도 전문 번역가의 번 역 결과물만큼 정확하지는 않습니다. Cisco Systems, Inc.는 이 같은 번역에 대해 어떠한 책임도 지지 않으며 항상 원본 영문 문서(링크 제공됨)를 참조할 것을 권장합니다.